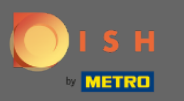

### (i) Vítejte ve svém panelu administrátora .

| Dashboard       |                                 |             |             |       |                        |           |        |        |        |         |           |           |                  |                      |        |        |        |        |        |               | =                | θ      |
|-----------------|---------------------------------|-------------|-------------|-------|------------------------|-----------|--------|--------|--------|---------|-----------|-----------|------------------|----------------------|--------|--------|--------|--------|--------|---------------|------------------|--------|
| DASHBOARD       |                                 |             |             |       |                        |           |        |        |        |         |           |           |                  |                      |        |        |        |        |        |               |                  |        |
| 🖨 RESTAURANT <  |                                 |             |             |       | 2                      |           |        |        |        |         |           |           |                  |                      |        |        |        |        |        |               |                  |        |
| 11 KITCHEN <    | Total Orders<br>33              |             |             |       | Total Sales<br>€471.59 | ,         |        |        |        |         |           |           | Total De<br>€285 | eëvery Orders<br>.95 | 1      |        |        |        |        |               |                  |        |
| ₩ SALES <       |                                 |             |             |       | -                      |           |        |        |        |         |           |           |                  |                      |        |        |        |        |        |               |                  |        |
| ₩ MARKETING <   |                                 |             |             |       |                        |           |        |        |        |         |           |           | Lad              |                      |        |        |        |        |        |               |                  |        |
| DICALISATION C  | Total Pick-up Orders<br>€654.54 |             |             |       | Tetal Lost 3<br>€468.9 | ales<br>D |        |        |        |         |           |           | €282             | .87                  |        |        |        |        |        |               |                  |        |
| 🖈 TOOLS 🛛 <     |                                 |             |             |       |                        |           |        |        |        |         |           |           |                  |                      |        |        |        |        |        |               |                  |        |
| ruos (181531794 | Reports Chart                   |             |             |       |                        |           |        |        |        |         |           |           |                  |                      |        |        |        |        |        | March 30, 202 | 9 - Andi 28 2    | 0112 - |
|                 |                                 |             |             |       |                        |           |        | _      | Orders |         |           |           |                  |                      |        |        |        |        |        | Harch 30, 202 | 2 - April 20, 21 | 011 -  |
|                 | 1                               |             |             |       |                        |           |        |        |        |         |           |           |                  |                      |        |        |        |        |        |               |                  |        |
|                 | 6-<br>Ма 30 Маг 31 Арг 1 Ар     | 2 Apr3 Apr4 | Apr.5 Apr.6 | Apr 7 | Apr.B Apr.P            | Apr 10    | Apr 11 | Apr 12 | Apr 13 | Apr14 A | or 15 Apr | 16 Apr 17 | Apr 18           | Apr 19               | Apr 20 | Apr 21 | Apr 22 | Apr 23 | Apr 24 | Apr 25        | Apr 26           | Apr 27 |
|                 |                                 |             |             |       |                        |           |        |        |        |         |           |           |                  |                      |        |        |        |        |        |               |                  |        |
|                 | + C                             |             |             |       |                        |           |        |        |        |         |           |           |                  |                      |        |        |        |        |        |               |                  | ?      |

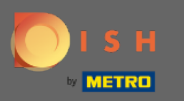

### Pokračujte kliknutím na PRODEJ .

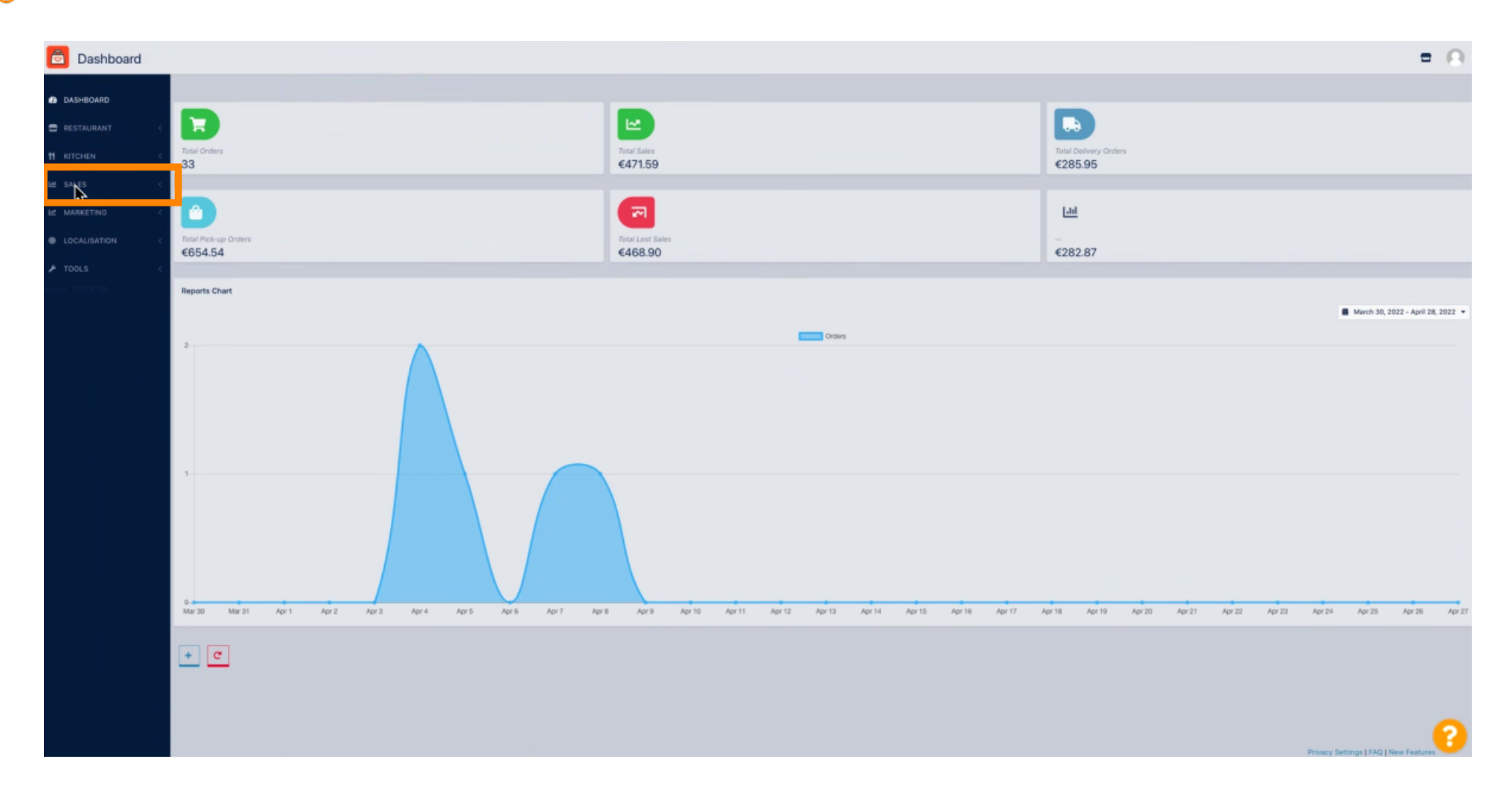

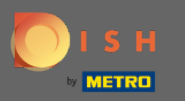

### Klikněte na Objednávky .

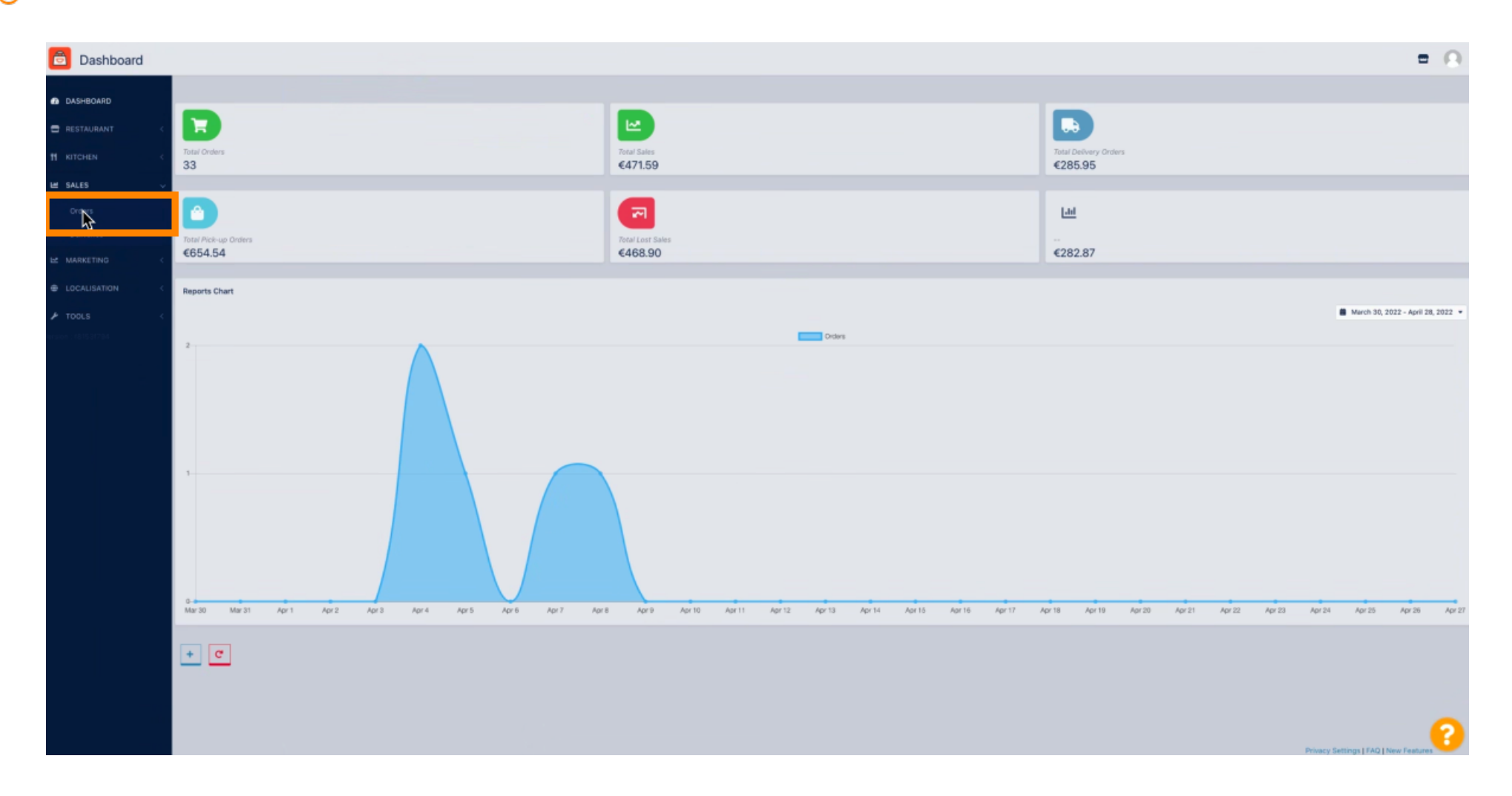

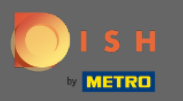

## • Kliknutím na tužku otevřete objednávku, ze které si chcete stáhnout fakturu.

| Orders                          |      |         |                     |                  |                     |      |           |          |            |            |                               |                   |                                                            |                      | -                | 0 |
|---------------------------------|------|---------|---------------------|------------------|---------------------|------|-----------|----------|------------|------------|-------------------------------|-------------------|------------------------------------------------------------|----------------------|------------------|---|
| DASHBOARD                       | Swit | ch to a | ssigned view        | Download CSV     | list Download Excel | list |           |          |            |            |                               |                   |                                                            |                      |                  | ۲ |
| 🖨 RESTAURANT <                  |      |         | IDEF LOCATION       | CUSTOMER<br>NAME | EMAIL               |      | TELEPHONE | TYPE     | FULFILMENT | FULFILMENT | STATUS                        | PAYMENT<br>STATUS | PAYMENT                                                    | TOTAL TRANSACTION ID | DELIVERY ADDRESS | 2 |
| ¶ КІТСНЕN <                     |      | /       | 289 Central<br>Test |                  |                     |      |           | Pick-up  | 15:06      | 08 04 2022 | • Pending                     | Open              | Cash payment                                               | €20,89               |                  |   |
| E SALES V                       |      | 1       | 288 Central<br>Test |                  |                     |      |           | Pick-up  | 17:53      | 07 04 2022 | · Pending                     | Open              | Cash payment                                               | €225,00              |                  |   |
| Deliveries                      | 0    | /       | 287 Central<br>Test |                  |                     |      |           | Pick-up  | 13:15      | 05 04 2022 | · Pending                     | Open              | Cash payment                                               | €1,00                |                  |   |
| E MARKETING <                   | Ľ    | ĥ       | 286 entral<br>est   |                  |                     |      |           | Pick-up  | 17:18      | 04 04 2022 | Completed                     | Captured          | PayPal Payment                                             | €24,87               |                  |   |
| LOCALISATION <                  | 0    | 1       | 285 Test            |                  |                     |      |           | Pick-up  | 17:30      | 04 04 2022 | Completed                     | Captured          | PayPal Payment                                             | €20,89               |                  |   |
| ➤ TOOLS <<br>states::1815:31784 |      | 1       | 284 Central<br>Test |                  |                     |      |           | Delivery | 18:30      | 21 03 2022 | Completed                     | Captured          | PayPal Payment                                             | €17,99               |                  |   |
|                                 |      | 1       | 283 Central<br>Test |                  |                     |      |           | Delivery | 17:25      | 17 03 2022 | Completed                     | Captured          | Online Card Payment                                        | €30,00               |                  |   |
|                                 |      | 1       | 282 Central<br>Test |                  |                     |      |           | Pick-up  | 18:47      | 17 03 2022 | Canceled                      | Cancelled         | Cash payment                                               | <111,00              |                  |   |
|                                 |      | 1       | 281 Central<br>Test |                  |                     |      |           | Pick-up  | 17:08      | 16 03 2022 | Canceled                      | Captured          | PayPal Payment                                             | €10,00               |                  |   |
|                                 |      | 1       | 280 Central<br>Test |                  |                     |      |           | Pick-up  | 17:04      | 16 03 2022 | Canceled                      | Captured          | PayPal Payment                                             | €10,00               |                  |   |
|                                 |      | 1       | 279 Central<br>Test |                  |                     |      |           | Pick-up  | 16:47      | 16 03 2022 | <ul> <li>Canceled</li> </ul>  | Refunded          | PayPal Payment                                             | ¢16,99               |                  |   |
|                                 |      | 1       | 278 Central<br>Test |                  |                     |      |           | Pick-up  | 14:47      | 16 03 2022 | Completed                     | Open              | Cash payment                                               | £18,99               |                  |   |
|                                 |      | 1       | 277 Central<br>Test |                  |                     |      |           | Pick-up  | 12:18      | 10 03 2022 | Canceled                      | Cancelled         | Cash payment                                               | <10,00               |                  |   |
|                                 |      | 1       | 276 Central<br>Test |                  |                     |      |           | Pick-up  | 21:00      | 04 03 2022 | Canceled                      | Cancelled         | Cash payment                                               | €15,00               |                  |   |
|                                 |      | 1       | 275 Central<br>Test |                  |                     |      |           | Delivery | 22:00      | 01 03 2022 | Canceled                      | Captured          | PayPal Payment                                             | €24,00               |                  |   |
|                                 |      | 1       | 274 Central<br>Test |                  |                     |      |           | Delivery | 18:00      | 01 03 2022 | Completed                     | Captured          | Online Card Payment                                        | €25,00               |                  |   |
|                                 |      | 1       | 273 Central<br>Test |                  |                     |      |           | Delivery | 14:59      | 01 03 2022 | <ul> <li>Completed</li> </ul> | Captured          | PayPal Payment                                             | <11,00               |                  |   |
|                                 |      | 1       | 272 Central<br>Test |                  |                     |      |           | Pick-up  | 10:30      | 02 03 2022 | Canceled                      | Open              | igniter.payregister::default.onlypickup.text_payment_title | €20,98               |                  | 0 |
|                                 |      | 1       | 271 Central         |                  |                     |      |           | Pick-up  | 09:51      | 10 02 2022 | Canceled                      | Captured          | Cash payment                                               | €16,99               |                  | 0 |

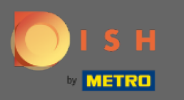

### () Nyní můžete vidět přehled vámi vybrané objednávky.

| A Deciding of the second of the second of | Order Edit           |                                                              |                  |                       |                     |                         | = · O           |
|----------------------------------------------------------------------------------------------------|----------------------|--------------------------------------------------------------|------------------|-----------------------|---------------------|-------------------------|-----------------|
| I Statuti       I       In terms       Date fail       Date fail <td< td=""><td>DASHBOARD</td><td>Save Save &amp; Close</td><td></td><td></td><td></td><td></td><td></td></td<>                                                                                                    | DASHBOARD            | Save Save & Close                                            |                  |                       |                     |                         |                 |
| Obset         Index to be index in Asting         Index to be index in Asting         Index to be index in Asting         Index to be index index                                                         | ERESTAURANT <        | Order ID<br>#286                                             | Total Items<br>1 | order Total<br>€24,87 | Status<br>Completed | Payment Status Captured |                 |
| • AUX2 1000         AUX2 1000                                                                                                    | Orders<br>Deliveries | Ordered Items Order Information Audit Log                    | •                |                       |                     |                         |                 |
| CALLSTATE         D. Papers ALB         CALLSTATE         CALLSTATE                                                                                                    | E MARKETING <        | NAMEJOPTIONS<br>Testing of conditional option                |                  |                       | PROCE               |                         | TOTAL           |
| Normal Sector Sector | ⊕ LOCALISATION <     | 1x Peperoni = 11,99<br>Jalaponos = 12,09<br>Swetcorn = 11,99 |                  |                       | €11,90              |                         | €24,87          |
| Contribut                                                                                                    | rsion : (81537794    |                                                              |                  |                       | Sub Total<br>Tex    |                         | €24,87<br>€1,18 |
|                                                                                                    |                      |                                                              |                  |                       | Order Total         |                         | €24,87          |
|                                                                                                    |                      |                                                              |                  |                       |                     |                         | 2               |

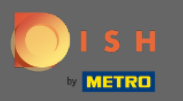

### • Klikněte na Informace o objednávce .

| <b>Order</b> Edit    |                                                                                                    |                  |                       |                                 |                         | = 0                                   |
|----------------------|----------------------------------------------------------------------------------------------------|------------------|-----------------------|---------------------------------|-------------------------|---------------------------------------|
| DASHBOARD            | Save B Save & Close                                                                                       |                  |                       |                                 |                         |                                       |
| E RESTAURANT <       | Order ID<br>#286                                                                                          | Total Items<br>1 | Order Total<br>€24,87 | Status<br>Completed             | Payment Status Captured |                                       |
| Orders<br>Deliveries | Ordered Items Order Information udit L                                                                    | 09               |                       |                                 |                         |                                       |
| E MARKETING C        | NAME[OPTICIES<br>Testing of canditional option<br>Large < 45.05<br>1x Papers = 15.09<br>Jalapanes = 15.09 |                  |                       | PRICE<br>€11,60                 |                         | TOTAL<br>€24,87                       |
| insee 18750734       | Swencom s C(III)                                                                                          |                  |                       | Sub Total<br>Tex<br>Order Total |                         | 424.87<br>41,18<br>424.87             |
|                      |                                                                                                    |                  |                       |                                 |                         | 2                                     |
|                      |                                                                                                    |                  |                       |                                 |                         | Privacy Settings   FAQ   New Features |

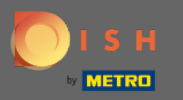

# • Na této stránce uvidíte dále vámi vybranou objednávku.

| Order Edit                      |                                           |                                  |                       |                                                       | = 0                        |
|---------------------------------|-------------------------------------------|----------------------------------|-----------------------|-------------------------------------------------------|----------------------------|
| DASHBOARD                       | Save 🗟 Save & Close                       |                                  |                       |                                                       |                            |
| 🖀 RESTAURANT <                  | Order ID<br>#286                          | Total items<br>1                 | Order Total<br>€24,87 | Status<br>Completed                                   | Payment Status<br>Captured |
| l≝ SALES ↓<br>Orders            | Ordered Items Order Information Audit Log |                                  |                       |                                                       |                            |
| Deliveries                      | Order Type                                |                                  |                       | Location                                              |                            |
|                                 | Creation Date                             | Creation Time                    |                       | Invoice                                               |                            |
| ➤ TOOLS <<br>11:000 - 101531794 | 04 04 2022<br>Fulfilment Date             | Fulfilment Time                  | 0                     | Download Invoice INV-DO-1795-2022-00286 Customer Name | Ulew Invoice               |
|                                 | 04 04 2022<br>Estimated Pick-up Date      | 17:18 Estimated Pick-up Time     | 0                     | Delivery Address                                      |                            |
|                                 |                                           |                                  | 0                     |                                                       |                            |
|                                 | Estimated Delivery Drop-off Date          | Estimated Delivery Drop-off Time | 0                     | +49                                                   |                            |
|                                 |                                           |                                  |                       | Payment Method<br>PayPal Payment                      |                            |
|                                 |                                           |                                  |                       | Delivery Method                                       |                            |
|                                 | Order Comment                             |                                  |                       |                                                       |                            |
|                                 |                                           |                                  |                       |                                                       | A                          |
|                                 |                                           |                                  |                       | Language Code<br>en_EN                                |                            |
|                                 | Order exported                            |                                  |                       | Schedule Type<br>ASAP                                 |                            |
|                                 | orderdirect                               |                                  |                       | Transaction Id                                        | •                          |

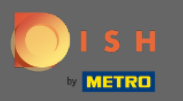

### • Klikněte na Stáhnout fakturu .

| Order Edit         |                                             |               |                                  |                       |   |                       |                           |                         | = O          |
|--------------------|---------------------------------------------|---------------|----------------------------------|-----------------------|---|-----------------------|---------------------------|-------------------------|--------------|
| DASHBOARD          | Save Save & Close                           |               |                                  |                       |   |                       |                           |                         |              |
| ERESTAURANT <      | Order ID<br>#286                            | Total II<br>1 | ems                              | Order Total<br>€24,87 |   |                       | Status<br>Completed       | Payment Status Captured |              |
| 🖬 SALES 🗸 🗸        | Andread literate Onder Information Andi Lan |               |                                  |                       |   |                       |                           |                         |              |
| Deliveries         | Order Tune                                  |               |                                  |                       |   | Location              |                           |                         |              |
| E MARKETING <      | Pick-up                                     |               |                                  |                       |   | Central Test          |                           |                         |              |
| ELOCALISATION <    | Creation Date                               |               | Creation Time                    |                       |   | Invoice               | _                         |                         |              |
| 🖈 TOOLS <          | 04 04 2022                                  |               | 17:08                            |                       | 0 | ▲ Download Invol      | ice NV-DO-1795-2022-00286 |                         | View Invoice |
| arsion : (81531784 | Fulfilment Date                             |               | Fulfilment Time                  |                       |   | Customer Name         | _                         |                         |              |
|                    | 04 04 2022                                  |               | 17:18                            |                       | 0 |                       |                           |                         |              |
|                    | Estimated Pick-up Date                      |               | Estimated Pick-up Time           |                       | 0 | Delivery Address      |                           |                         |              |
|                    | Estimated Delivery Drop-off Date            |               | Estimated Delivery Drop-off Time |                       |   | Telephone             |                           |                         |              |
|                    |                                             |               |                                  |                       | 0 | +49                   |                           |                         |              |
|                    |                                             |               |                                  |                       |   | Payment Method        |                           |                         |              |
|                    |                                             |               |                                  |                       |   | PayPal Payment        |                           |                         |              |
|                    |                                             |               |                                  |                       |   | Delivery Method       |                           |                         |              |
|                    | Peder Commant                               |               |                                  |                       |   |                       |                           |                         |              |
|                    | chain committee                             |               |                                  |                       |   |                       |                           |                         |              |
|                    |                                             |               |                                  |                       |   |                       |                           |                         | h            |
|                    |                                             |               |                                  |                       |   | Language Code         |                           |                         |              |
|                    |                                             |               |                                  |                       |   | en_EN                 |                           |                         |              |
|                    | Order exported                              |               |                                  |                       |   | Schedule Type<br>ASAP |                           |                         |              |
|                    | orderdirect                                 |               |                                  |                       |   | Transaction Id        |                           |                         | 0            |
|                    |                                             |               |                                  |                       |   |                       |                           |                         |              |

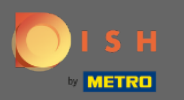

### () Úspěšně jste si stáhli fakturu se všemi potřebnými informacemi. A je to. Jsi hotový.

| ≡          | INV-DO-1795-2022-00285 - Invoice - Central | Test                                                           | 1 / 1   - 100% + | I ()                     |             |                                                               |                                                                   | ± e :         |
|------------|--------------------------------------------|----------------------------------------------------------------|------------------|--------------------------|-------------|---------------------------------------------------------------|-------------------------------------------------------------------|---------------|
|            |                                            | Order ID285                                                    |                  |                          |             |                                                               | Invoice                                                           |               |
|            |                                            | Location<br>Nordrhein-Westfallen<br>Germany                    |                  |                          |             |                                                               |                                                                   |               |
|            |                                            | Customer                                                       |                  |                          |             | Payment<br>PayPal Payment<br>Order Date<br>04 04 2022 - 17:30 | Invoice #<br>INV-DO-1795-2022-00285<br>Invoice Date<br>04 04 2022 |               |
|            |                                            |                                                                |                  |                          |             | VAT Identification nun<br>9876987989a                         | iber                                                              |               |
|            |                                            | Name/Options                                                   |                  | h.                       | Price       | Tota                                                          |                                                                   |               |
|            |                                            | Testing of conditiona<br>1x Large = €5.00<br>Jalapenos = €3.99 | option           | ~                        | €11.90      | €20.8                                                         | 9                                                                 |               |
|            |                                            |                                                                |                  |                          | Sub Total   | €20.8                                                         | 9                                                                 |               |
|            |                                            |                                                                |                  |                          | Tax         | €0.99                                                         | )                                                                 |               |
|            |                                            |                                                                |                  |                          | Order Total | €20.8                                                         | 9                                                                 |               |
|            |                                            |                                                                |                  | Thank you for your order |             |                                                               |                                                                   |               |
| <b>B</b> 1 | W-DO-1795-20pdf ^                          |                                                                |                  |                          |             |                                                               |                                                                   | Alle anzeigen |